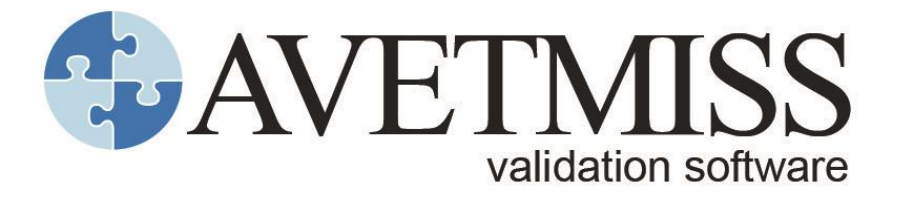

# Addendum: Data-quality user guide

version 1.0 November 2021

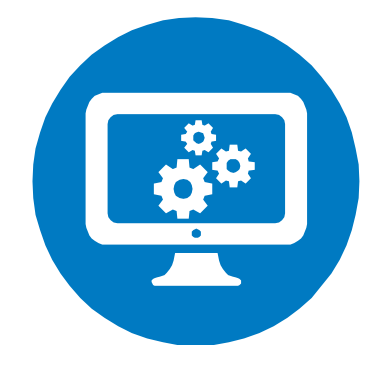

### National Centre for Vocational Education Research

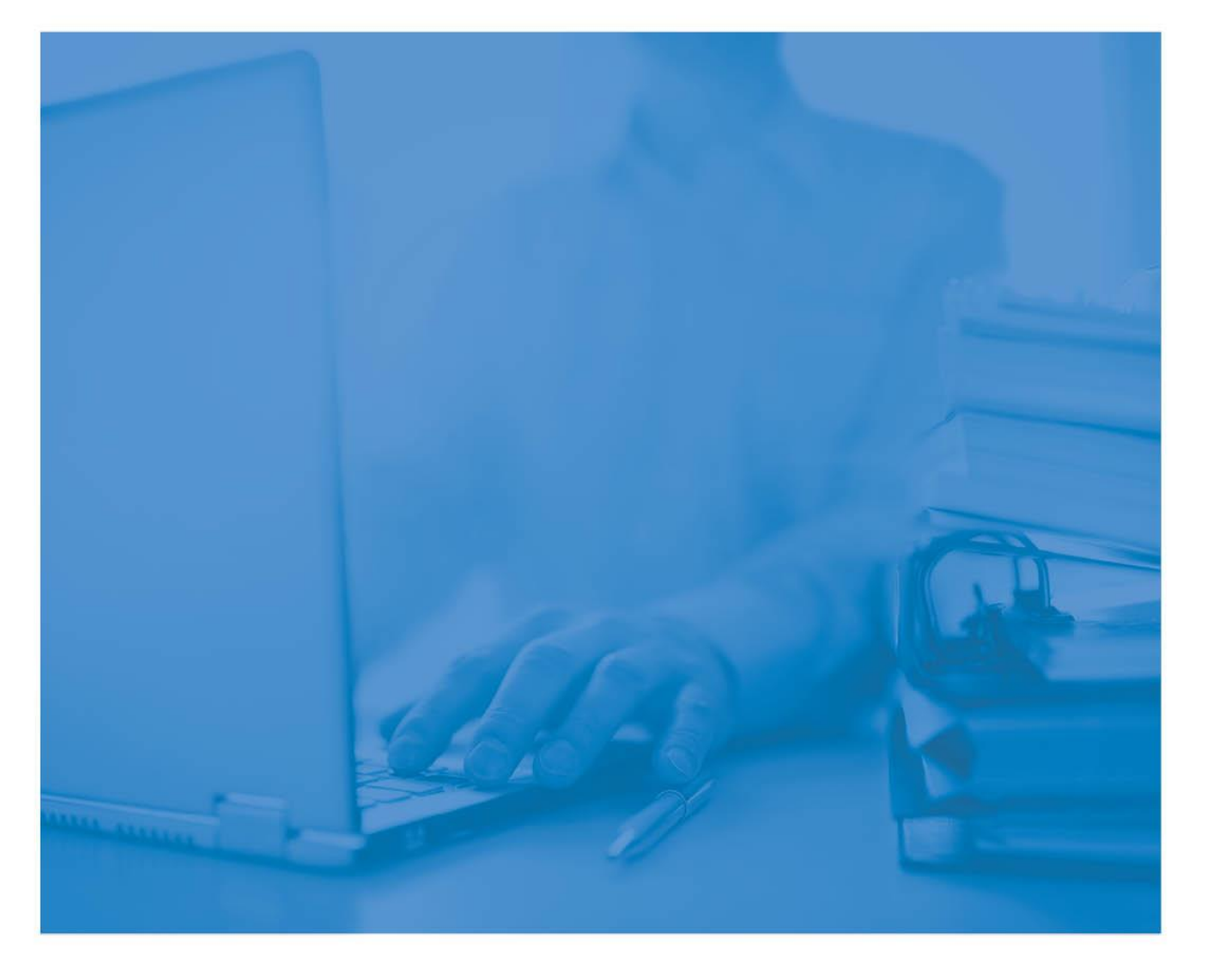

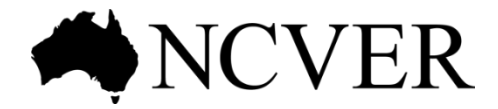

#### © Commonwealth of Australia, 2021

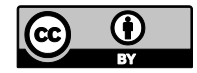

Any material protected by a trade mark and where otherwise noted all material presented in this document is provided under a Creative Commons Attribution 3.0 Australia licence <a href="http://www.creativecommons.org/licenses/by/3.0/au">http://www.creativecommons.org/licenses/by/3.0/au</a>.

The details of the relevant licence conditions are available on the Creative Commons website (accessible using the links provided) as is the full legal code for the CC BY 3.0 AU licence <a href="http://www.creativecommons.org/licenses/by/3.0/legalcode">http://www.creativecommons.org/licenses/by/3.0/legalcode</a>.

The Creative Commons licence conditions do not apply to all logos, graphic design, artwork and photographs. Requests and enquiries concerning other reproduction and rights should be directed to the National Centre for Vocational Education Research (NCVER).

This work has been produced by NCVER on behalf of the Australian Government and state and territory governments, with funding provided through the Australian Government Department of Employment and Workplace Relations.

The views and opinions expressed in this document are those of NCVER and do not necessarily reflect the views of the Australian Government or state and territory governments.

#### Enquiries

For further information concerning this publication contact:

National Centre for Vocational Education Research Ltd Level 5, 60 Light Square, Adelaide, SA 5000 PO Box 8288 Station Arcade, Adelaide SA 5000, Australia

P +61 8 8230 8400 E ncver@ncver.edu.au W <https://www.ncver.edu.au>

NCVER ref.: 217968

# Contents

| Contents                                                                     | 3  |
|------------------------------------------------------------------------------|----|
| Background                                                                   | 4  |
| Gate 1 - AVETMISS                                                            | 4  |
| Gate 2 - AVETMISS Validation Software (AVS) - validation errors and warnings | 4  |
| Gate 3 - AVS data-quality                                                    | 4  |
| Gate 4 - Data agency review                                                  | 5  |
| Gate 5 - Data trend monitoring                                               | 5  |
| Section 1: AVS data-quality process                                          | 6  |
| Section 2: Additional functions for VET and ViS collections only             | 7  |
| VET and VIS collections - validate as RTO                                    | 7  |
| VET and VIS collections - allowing continuing outcomes for activity          |    |
| ending this year                                                             | 8  |
| VET and VIS collections - skip AVS data-quality (partial validation)         | 8  |
| Section 3: AVS data-quality                                                  | 10 |
| VET and VIS collections: Data-quality errors and data-quality reports        | 11 |
| A&T : Data-quality errors and data-quality reports                           | 16 |
| How to access past (historical) AVS data-quality results                     | 21 |
| Viewing past results                                                         | 21 |
| User interface tips                                                          | 21 |

## Background

The VET sector currently uses several data validation and quality checking processes referred to as "gates" to improve the quality of data submitted by data agencies (e.g. registered and non-registered Training Organisations (TOs), State Training Authorities (STAs) and Board of Studies (BoS)). These gates detect errors or flaws in the data that are then addressed by the relevant data agency.

#### Gate 1 - AVETMISS

The Australian Vocational Education and Training Management Information Statistical Standard (AVETMISS) is a national data standard which defines what data must be reported to NCVER by data providers. The standard includes detailed information to assist providers with understanding their reporting obligations. Refer to AVETMISS for more information.

# Gate 2 - AVETMISS Validation Software (AVS) - validation errors and warnings

The AVETMISS Validation Software (AVS) is a web-based data file validation and submission system. It supports the National VET Provider, National VET in Schools and National Apprentice and Trainee collections, and is used by STAs, BoS and TOs.

AVS generates errors against data records that do not comply with the business rules in the AVETMIS Standard. These errors are then reviewed and fixed by data providers before they submit their final data to NCVER. AVS validations include:

- valid values (e.g. checks that only F, M, X and @ are the only values reported for Gender).
- correct file formatting (e.g. checks the records are the correct length).
- file cross-referencing (e.g. checks where a program reported in the program file has a corresponding enrolment in the enrolment file).
- record sequencing and dependencies (e.g. checks an apprentice can't withdraw from Apprenticeship /Traineeship before they have started it).

AVS also generates validation warnings against data records that are identified as outside the normal limits expected for the data (e.g. it is expected if a student is aged less than 15 years old then they would be reported as being at school so the At School Flag should be Y).

Further instructions on AVS validation can be found in our AVS User Guide.

## Gate 3 - AVS data-quality

AVS also performs data-quality checks and produces reports that profile data for STA and BoS prior to submission. These include:

- potential outliers or inconsistencies reported within the collection (e.g. students reported with more than 40 enrolments in a single collection period).
- potential over or under reporting of training activity by comparing to the previous collection (e.g. identifies enrolments/program completions that are being reported for the second time).

- changes to previously reported data (e.g. identifies students where their Indigenous status has changed between collections).
- cross reference to external data sources including Training.gov.au and National Apprentice and Trainee collection (e.g. cross references identifiers used in the National VET Provider collection to determine that a student is an apprentice or trainee are the same ones reported in the National Apprentice and Trainee collection).

AVS generates data-quality reports to monitor and compare training activity within and across collections (e.g. frequency counts on key fields which compare the current collection with the previous corresponding collection such as comparing 2020 and 2021 January-December data).

All data validation and data-quality checks for STAs and BoS must be error free before finalisation of their submission to the National VET Provider, VET in Schools and Apprentice and Trainee Collections.

See Section 3: AVS data-quality for more information.

#### Gate 4 - Data agency review

STAs and BoS review their data using their own internal controls to assess the accuracy of their data before submission to NCVER (e.g. check that each training organisation has reported all the training they are contracted to deliver). This is not included in this document.

#### Gate 5 - Data trend monitoring

For STAs and BoS submissions, NCVER reviews the data trends that were observed and compares the results with the previous corresponding quarter, this includes looking for outliers in data trends and then investigating anomalies (e.g. more than 5% shift in training activity/completions or large shifts in demographics).

The number of data validations and data-quality checks applied across each gate varies depending on the collection and type of submitter.

# **Section 1: AVS data-quality process**

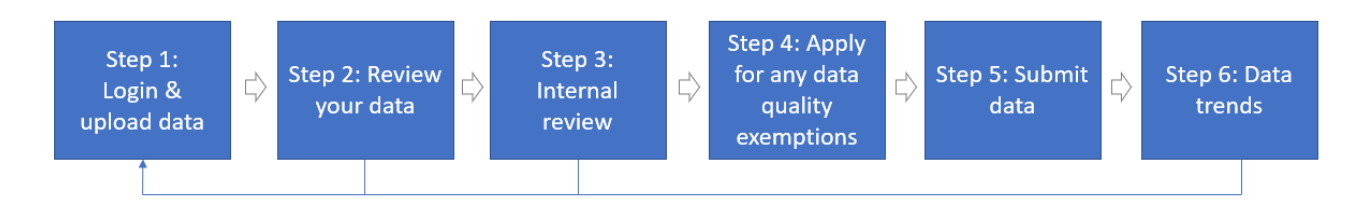

**Step 1: Log in and upload your data** - Log into the <u>AVETMISS Validation Software (AVS)</u> and navigate to the *Collection Processing* page to upload and validate your data. AVS will validate your data against the relevant AVETMISS Standard (VET Provider or Apprentice and Trainee Collections). Refer to AVS User Guide for more information.

**Step 2: Review** your data validation results on the *Collection Processing* page within AVS. There are two types of checks:

• Validation checks - validates the data against the relevant AVETMIS standard. See the full list of validation checks by selecting the Export AVS Rules button on *Collection Processing* page within AVS. Refer to AVS User Guide for more information.

You need to address the validation errors first before working on data-quality errors.

• **Data-quality checks** - validates the data against NCVER's data-quality program to ensure it is accurate. See <u>full list of VET and Apprentice and Trainee data-quality errors</u>. Refer to Section 3: AVS data-quality for more information.

Review your **AVS data-quality reports** on the *Collection processing* screen and clicking the **View reports** button. Refer to *Section 3: AVS data-quality* for more information.

**Step 3: Internal review** - data agencies review your data by using your own internal controls to assess the accuracy of your data before submitting data to NCVER

**Step 4: Apply for any data-quality exemptions (**if required) - If you are unable to resolve your errors, you may apply to NCVER for an exemption via the *Collection Quality Details* page within AVS. Refer to *Section 3: AVS data-quality* for more information.

Step 5: Submit your data to NCVER. Refer to AVS User Guide for more information.

Step 6: NCVER monitors the data trends and advises STAs or BoS (if required).

Further instructions on using all other features of AVS can be found in our AVS User Guide.

# Section 2: Additional functions for VET and ViS collections only

For STAs and BoS processing data in AVS for the National VET Provider and National VET in Schools collections there are three additional check boxes available on the *Collection Processing* screen:

- Validate as RTO
- Allowing continuing outcomes for activity ending this year
- Partial validation skip AVS data-quality

| Home / History / Processing                                |                                                                                                    |
|------------------------------------------------------------|----------------------------------------------------------------------------------------------------|
| Collection Details                                         |                                                                                                    |
| Organisations                                              | NCVER VET ~                                                                                                    |
| Туре                                                       | VET Provider Collection                                                                                                    |
| Year                                                       | 2021 🗸                                                                                                    |
| Period                                                     | Jan-Dec 🗸                                                                                                    |
| AVETMISS Version                                           | 8.0                                                                                                    |
| Collection Period                                          | 01/01/2021 - 31/12/2021                                                                                                    |
| Validate RTO collection                                    |                                                                                                    |
| Partial validation - Skip data-<br>quality                 | If you tick this checkbox, data-quality checks will not run and AVS will report a status of<br>'Part validated'.<br>As data-quality checks must be applied prior to submitting the data to NCVER,<br>this checkbox must be unchecked and data validated when finalising the<br>submission. |
| Allow continuing outcomes for<br>activity ending this year | Validations run with this checkbox ticked will result in a Status of 'Part-Validated' for<br>successfully validated data.<br>This checkbox must not be used when validating your final Jan-Dec submission.                                                                                 |

Further instructions on using all other functions on the *Collection Processing* screen can be found in our AVS User Guide.

#### VET and ViS collections - validate as RTO

For STAs or BoS, an additional check box becomes available allowing for validation as an RTO on the *Collection Processing* screen when processing the National VET Provider and National VET in Schools collection. This functionality enables STAs/BoS to upload, validate and review errors/warnings for an individual RTO (but does not allow submission of data).

# VET and ViS collections - allowing continuing outcomes for activity ending this year

In the Jan-Dec period only, the "allow continuing outcomes for activity ending this year" tick box also becomes available to RTOs for validation of data to an STA where notified by an STA. This prevents E3252 from triggering: *If date < final month of the collection period and has an Outcome Identifier - National = 70.* NCVER is unable to accept submissions with this box checked.

# VET and ViS collections - skip AVS data-quality (partial validation)

There are instances where a STA or BoS may not want to run AVS data-quality (e.g. to check NAT files are in the correct format and valid values are reported).

Skipping data-quality allows you to partially validate a STA's or BoS's data in AVS and correct validation errors prior to running data-quality reducing your initial processing time.

Note: Both data validation and data-quality checks must be passed prior to finalising STA or BoS submissions to the National VET Provider and VET in Schools Collections.

To validate without running data-quality, on the Collection processing screen:

- 1. Select your collection parameters (Organisation, Type, Year and Period).
- 2. Tick the 'Partial validation skip data-quality' checkbox.

| Home / History / Processing                                      |                                                                                                    |                                                                                                    |
|------------------------------------------------------------------|----------------------------------------------------------------------------------------------------|----------------------------------------------------------------------------------------------------|
| Collection Details                                               |                                                                                                    |                                                                                                    |
| Organisations                                                    | NCVER VET                                                                                                    | ~                                                                                                    |
| Туре                                                             | VET Provider Collection                                                                                                    | ~                                                                                                    |
| Year                                                             | 2021 🗸                                                                                                    |                                                                                                    |
| Period                                                           | Jan-Dec 🗸                                                                                                    |                                                                                                    |
| AVETMISS Version<br>Collection Period<br>Validate RTO collection | 8.0<br>01/01/2021 - 31/12/2021                                                                                                    |                                                                                                    |
| Partial validation - Skip data-<br>quality                       | If you tick this checkbox, data-quality checks will no<br>'Part validated'.<br>As data-quality checks must be applied prior to<br>this checkbox must be unchecked and data<br>submission. | t run and AVS will report a status of<br>o submitting the data to NCVER,<br>a validated when finalising the |
| Allow continuing outcomes for activity ending this year          | 0                                                                                                    |                                                                                                    |

To turn AVS data-quality checks back on:

- 1. Untick the 'Partial validation skip data-quality' checkbox.
- 2. Upload the revised data and re-validate your data.

You will need to address any data-quality issues or apply for any data-quality exemptions before finalising and submitting your data.

Reminder: The AVS data-quality checks must be applied in order to submit data to NCVER.

# **Section 3: AVS data-quality**

AVS also performs data-quality checks and produces reports that profile data for STA and BoS prior to submission.

**Data-quality checks** - AVS validates the data against NCVER's data-quality program to assess the accuracy of the data. The overall approach to data-quality errors and warnings is that each data-quality check has a data-quality threshold (a percentage of acceptable tolerance). Where the percentage of records is above the allowed threshold it is reported as an AVS data-quality error, or as an AVS data-quality warning if below the threshold. NCVER reviews the data-quality thresholds quarterly. These include:

- potential outliers or inconsistencies reported within the collection (e.g. students reported with more than 40 enrolments in a single collection period).
- potential over or under reporting of training activity by comparing to the previous collection (e.g. identifies enrolments/program completions that are being reported for the second time).
- changes to previously reported data (e.g. identifies students where their Indigenous status has changed between collections).
- cross referencing to external data sources including Training.gov.au and the National Apprentice and Trainee collection (e.g. checks the identifiers used in the National VET Provider collection to determine that a student is an apprentice or trainee are the same ones reported in the National Apprentice and Trainee collection).

**Data-quality reports** - AVS produces reports that profile data for STAs and BoS prior to submission. These include:

- reports to monitor and compare training activity within and across collections (e.g. frequency counts on key fields which compare the current collection with the previous corresponding collection such as comparing 2020 and 2021 January-December data).
- reports on the number of students or apprentices or trainees reported with unknown demographics.

See <u>full list of VET and Apprentice and Trainee data-quality errors and reports</u>. You can also export them from the *Collection Quality Details* page within AVS.

#### VET and ViS collections: Data-quality errors and dataquality reports

- 1. Review your data validation results on the *Collection Processing* page within AVS. You need to address any validation errors prior to addressing any AVS data-quality errors. Refer to AVS User Guide for more information.
- 2. On the Collection processing page, the bold and <u>underlined</u> status of <u>Error</u> means the file has not validated successfully (i.e. not passed the validation and/or data-quality checks). The bold and underlined status of <u>Validated</u> means the file has validated successfully but contains warnings (i.e. has passed the validation and data-quality checks but contains warnings). Users should review all warnings prior to submitting their data. To establish why the files are failing click on <u>Error</u> in the status column. This could be triggered by either validation or data-quality errors.

| Home / History / P                                                                                                    | rocessing                                                                                                    |                                                                                               |         |                                                                           |                                                                                                    |           |
|----------------------------------------------------------------------------------------------------|----------------------------------------------------------------------------------------------------|-----------------------------------------------------------------------------------------------|---------|---------------------------------------------------------------------------|----------------------------------------------------------------------------------------------------|-----------|
| Collection Det                                                                                                    | ails                                                                                                    |                                                                                               |         |                                                                           |                                                                                                    |           |
| (                                                                                                    | Organisations                                                                                                    |                                                                                               |         |                                                                           |                                                                                                    |           |
|                                                                                                    | Type                                                                                                    | VET Devides Calls                                                                             | ation   |                                                                           | •                                                                                                    |           |
|                                                                                                    | Vear                                                                                                    | VET Provider Colle                                                                            | ction   |                                                                           | ~                                                                                                    |           |
|                                                                                                    | rear                                                                                                    | 2020 🗸                                                                                        |         |                                                                           |                                                                                                    |           |
|                                                                                                    | Period                                                                                                    | Jan-Dec 🗸                                                                                     |         |                                                                           |                                                                                                    |           |
| AVETM                                                                                                    | ISS Version                                                                                                    | 3.0                                                                                           |         |                                                                           |                                                                                                    |           |
| Colle                                                                                                    | ction Period (                                                                                                    | 01/01/2020 - 31/12/2020                                                                       |         |                                                                           |                                                                                                    |           |
| Validate R                                                                                                    | TO collection                                                                                                    |                                                                                               |         |                                                                           |                                                                                                    |           |
| Partial validation                                                                                                    | n - Skip data- (                                                                                                    |                                                                                               |         |                                                                           |                                                                                                    |           |
| Add Files Prei                                                                                                    | iminary Checks                                                                                                    | Validate                                                                                      |         |                                                                           | Finalise Su                                                                                                    | Ibmission |
| Add Files Prei                                                                                                    | iminary Checks                                                                                                    | Validate                                                                                      |         |                                                                           | Finalise St                                                                                                    | ubmission |
| Add Files Prei                                                                                                    | iminary Checks<br>iles<br>File Name                                                                                                    | Validate                                                                                      |         | Records                                                                   | Finalise Su<br>Status                                                                                                    | ubmission |
| Add Files Prei Submission F File Id NAT00010                                                                                                    | iminary Checks<br>iles<br>File Name<br>Training Or                                                                                        | Validate                                                                                      |         | Records                                                                   | Finalise St<br>Status<br>Validated                                                                                                    | ubmission |
| Add Files Prei Submission F File Id NAT00010 NAT00020                                                                                                    | iminary Checks<br>iles<br>File Name<br>Training Or<br>Training Or                                                                         | Validate<br>ganisation<br>ganisation Delivery Lo                                              | ocation | Records                                                                   | Finalise Status<br>Status<br>Validated<br>Validated                                                                                                    | ubmission |
| Add Files Prei Submission F File Id NAT00010 NAT00030A                                                                                                    | illes<br>File Name<br>Training Or<br>Training Or<br>Program                                                                               | Validate<br>ganisation<br>ganisation Delivery Lo                                              | ocation | Records<br>2248                                                           | Finalise St<br>Status<br>Validated<br>Validated<br>Validated                                                                                                    |           |
| Add Files Prei Submission F File Id NAT00010 NAT00020 NAT00030A NAT00060                                                                                                    | ilies<br>File Name<br>Training Or<br>Training Or<br>Program<br>Subject                                                                    | Validate<br>ganisation<br>ganisation Delivery Lo                                              | ocation | Records<br>2248<br>8203                                                   | Finalise St<br>Status<br>Validated<br>Validated<br>Validated<br>Validated                                                                                                    |           |
| Add Files Prei<br>Submission F<br>File Id<br>NAT00010<br>NAT00020<br>NAT00030A<br>NAT00080<br>NAT00080                                                                                                    | iminary Checks<br>iles<br>File Name<br>Training Or<br>Training Or<br>Program<br>Subject<br>Client<br>Diability                            | ganisation<br>ganisation Delivery Lo                                                          | ocation | Records<br>2248<br>8203<br>369722                                         | Finalise St<br>Status<br>Validated<br>Validated<br>Validated<br>Validated<br>Validated                                                                                                    |           |
| Add Files Prei<br>Submission F<br>File Id<br>NAT00010<br>NAT00020<br>NAT00030A<br>NAT00060<br>NAT00080<br>NAT00090                                                                                            | ilies<br>File Name<br>Training Or<br>Program<br>Subject<br>Client<br>Disability                                                           | ganisation<br>ganisation Delivery Lo                                                          | ocation | Records<br>2248<br>8203<br>369722<br>42373                                | Finalise St<br>Status<br>Validated<br>Validated<br>Validated<br>Validated<br>Validated<br>Validated<br>Validated                                                                                                    |           |
| Add Files         Prei           Submission F         File Id           NAT00010         NAT00020           NAT00000         NAT00000           NAT00080         NAT00090           NAT00100         NAT00100 | iminary Checks<br>iles<br>File Name<br>Training Or<br>Program<br>Subject<br>Client<br>Disability<br>Prior Educa                           | ganisation<br>ganisation Delivery Lo<br>ational Achievement                                   | ocation | Records<br>2248<br>8203<br>369722<br>42373<br>280124                      | Finalise St<br>Status<br>Validated<br>Validated<br>Validated<br>Validated<br>Validated<br>Validated<br>Validated                                                                                                    |           |
| Add Files Prei<br>Submission F<br>File Id<br>NAT00010<br>NAT00020<br>NAT00030A<br>NAT00080<br>NAT00080<br>NAT00090<br>NAT00100<br>NAT00120<br>NAT00120                                                        | iminary Checks<br>iles<br>File Name<br>Training Or<br>Program<br>Subject<br>Client<br>Disability<br>Prior Educa<br>Training AC<br>Program | ganisation<br>ganisation Delivery Lo<br>ational Achievement<br>tivity                         | ocation | Records<br>2248<br>8203<br>369722<br>42373<br>280124<br>3128118<br>120161 | Finalise St<br>Status<br>Validated<br>Validated<br>Validated<br>Validated<br>Validated<br>Validated<br>Validated<br>Validated                                                                                                    |           |
| Add Files Prei  Submission F  File Id  NAT00010  NAT00030A  NAT00060  NAT00080  NAT00090  NAT00100  NAT00120  NAT00130                                                                                        | iminary Checks<br>File Name<br>Training Or<br>Program<br>Subject<br>Client<br>Disability<br>Prior Educa<br>Training Ac<br>Program Co      | Validate<br>ganisation<br>ganisation Delivery Lo<br>ational Achievement<br>tivity<br>ompleted | ocation | Records<br>2248<br>8203<br>369722<br>42373<br>280124<br>3128118<br>139161 | Status         Validated         Validated |           |

#### \*images have been modified for illustration purposes.

Note: The tick box options Validate RTO collection, Partial validation - Skip data-quality and Allowing outcomes for activity ending this year only exist on Collection processing screen when for STAs and BoS are processing their National VET provider or National VET in Schools collections.

3. The *Collection error/warning summary* screen will be displayed. This screen displays the different **validation** or **data-quality** errors/warnings associated with the file. Errors are sorted by code number and a description indicates the reason for the error occurring. Data-quality checks are displayed by reporting type so to expand click on '+'. To obtain further detailed information about an error/warning, click on the *number* in the *Count* column. Data-quality warnings should be reviewed and corrected where possible.

| NAT0012                                                                                       | Organi<br>Organi<br>0 - Traini                             | sation : 100 - NSW TAFE COMMISSION<br>Type : VET AVETMISS Version : 8.0<br>Year : 2020 Period Start : 01 Jan 2020<br>Period : Jan-Dec Period End : 31 Dec 2020<br>ing Activity                                                                                                    |                                                               |
|-----------------------------------------------------------------------------------------------|------------------------------------------------------------|----------------------------------------------------------------------------------------------------|---------------------------------------------------------------|
| Validatio                                                                                     | n Checks                                                   | 5                                                                                                    |                                                               |
|                                                                                               |                                                            | Records per page                                                                                                    | 10 🗸                                                          |
| Туре 🔺                                                                                        | Code                                                       | Description                                                                                                    | Count                                                         |
| Warning                                                                                       | 4622                                                       | It is expected that the Training Contract Identifier and Client Identifier -<br>Apprenticeships are the same between records for this Client Identifier/Program<br>Identifier combination                                                                                                    | 69                                                            |
| Warning                                                                                       | 4756                                                       | It is expected that a client would only undertake full training and assessment<br>and/or undergo recognition of prior learning once for a Subject identifier at a<br>training organisation                                                                                                    | 5                                                             |
| Warning                                                                                       | 4758                                                       | Reported Subject identifier has never been listed as an approved scope item for<br>this training organisation on TGA. Please disregard this warning if you formerly<br>had this item on your scope but it has since been superseded, or if this subject is<br>delivered as an elective in a program where it meets the training package rules.<br>Queries about what is included on your scope should be directed to your<br>regulator. | 20.<br>s                                                      |
| Warning                                                                                       | 4759                                                       | It is expected that a client would start this subject during the Training<br>organisation's scope period listed on TGA. Check the reported information to<br>ensure the correct subject identifier and activity dates are being reported                                                                                                    | 172                                                           |
| Warning                                                                                       | 4760                                                       | It is expected that a client would start all activity for a program during the Training<br>organisation's scope period listed on TGA. Check the reported information to<br>ensure the correct program identifier, subject identifier/s and activity dates are<br>being reported                                                                                                    | 9 319                                                         |
|                                                                                               |                                                            | Showing 1 to 5 of 5 record(s)                                                                                                    | <1 2 2                                                        |
| Export aut                                                                                    |                                                            | cks                                                                                                    |                                                               |
| Data Qua<br>Reporting<br>Type                                                                 | Code                                                       | FE<br>Records per page                                                                                                    | 10 V<br>Count                                                 |
| Data Qua<br>Reporting<br>Type                                                                 | Code<br>12078                                              | FE Records per page Description Matching Client identifier - apprenticeships to apprentice and trainee collection Matching apprenticeship client and contract IDs to apprentice and trainee                                                                                                    | 10 Count                                                      |
| Data Qua<br>Reporting<br>Type                                                                 | Code<br>12078<br>12023                                     | FE Records per page Description Matching Client identifier - apprenticeships to apprentice and trainee collection Matching apprenticeship client and contract IDs to apprentice and trainee collection                                                                                                    | 10 Count<br>14601<br>238800                                   |
| Type<br>Error<br>Error<br>Warning                                                             | Code<br>12078<br>12023                                     | FE Records per page Description Matching Client identifier - apprenticeships to apprentice and trainee collection Matching apprenticeship client and contract IDs to apprentice and trainee collection Client Profiles                                                                                                    | 10 Count<br>14601<br>23880<br>8285                            |
| Data Qua<br>Reporting<br>Type<br>Error<br>Error<br>Warning<br>Warning                         | Code<br>12078<br>12023<br>12020<br>12111                   | FE Records per page Description Matching Client identifier - apprenticeships to apprentice and trainee collection Matching apprenticeship client and contract IDs to apprentice and trainee collection Client Profiles International funding source Non-Accementation                                                                                                    | 10 Count<br>14603<br>238800<br>828:                           |
| Data Qua<br>Reporting<br>Type<br>Error<br>Error<br>Warning<br>Warning<br>Warning              | Code<br>12078<br>12023<br>12020<br>12111<br>12022<br>12020 | FE Records per page Description Matching Client identifier - apprenticeships to apprentice and trainee collection Matching apprenticeship client and contract IDs to apprentice and trainee collection Client Profiles International funding source Non-Assessable activity Exercise methicity                                                                                                    | 10 Count<br>14603<br>238800<br>8285<br>24<br>24<br>24         |
| Data Qua<br>Reporting<br>Type •<br>Error<br>Error<br>Warning<br>Warning<br>Warning<br>Warning | Code<br>12078<br>12023<br>12020<br>12111<br>12022<br>12026 | FE Records per page Description Matching Client identifier - apprenticeships to apprentice and trainee collection Matching apprenticeship client and contract IDs to apprentice and trainee collection Client Profiles International funding source Non-Assessable activity Excessive activity                                                                                                    | 10 Count<br>23880<br>23880<br>828                             |
| Data Qua<br>Reporting<br>Type<br>Error<br>Error<br>Warning<br>Warning<br>Warning<br>Warning   | Code<br>12078<br>12023<br>12020<br>12111<br>12022<br>12026 | FE Records per page<br>Description<br>Matching Client identifier - apprenticeships to apprentice and trainee collection<br>Matching apprenticeship client and contract IDs to apprentice and trainee<br>collection<br>Client Profiles<br>International funding source<br>Non-Assessable activity<br>Excessive activity<br>Total C                                                                                                    | 10 Count<br>14601<br>23880<br>828<br>2<br>151<br>Count : 3946 |

- 4. Click on Export Summary to download an Excel file with the count of records per data-quality check. Click on Export details to download the individual records that trigger each data-quality check.
- 5. The *Collection quality details* page will be displayed. Click on **Export details** to download the individual records (in Excel format) that trigger each data-quality check.

| Thome / Thistory                                                                                                    | / Process                                                                                          | ing / Error-                       | Warning Sun                      | nmary / Collectio                         | n Quality Details                       |                                         |                                                  |                                                                                                    |
|----------------------------------------------------------------------------------------------------|----------------------------------------------------------------------------------------------------|------------------------------------|----------------------------------|-------------------------------------------|-----------------------------------------|-----------------------------------------|--------------------------------------------------|----------------------------------------------------------------------------------------------------|
|                                                                                                    | Organisa                                                                                           | tion : VET                         |                                  |                                           | AVETMISS                                | lancing : 1                             | 10                                               |                                                                                                    |
|                                                                                                    | Y                                                                                                  | /ear: 202                          | 0                                |                                           | Perio                                   | d Start : (                             | 1 Jan 2020                                       |                                                                                                    |
|                                                                                                    | Per                                                                                                | riod : Jan                         | Dec                              |                                           | Peri                                    | od End : 3                              | 1 Dec 2020                                       |                                                                                                    |
| Quality Code:                                                                                                    | 12023                                                                                              |                                    | File: Trai                       | ining Activity                            | Na<br>cli<br>ap                         | ame: Match<br>lent and co<br>prentice a | ning apprenti<br>Intract IDs to<br>nd trainee co | ceship<br>liection                                                                                                    |
| Description                                                                                                    |                                                                                                    |                                    |                                  |                                           |                                         |                                         |                                                  |                                                                                                    |
| Details the Clie<br>the current dat<br>Apprenticeship                                                                                                    | ent identifie<br>ta collection<br>o Collection                                                     | er - apprent<br>n that do no<br>1. | iceships, Tra<br>ot exist in the | ining contract id<br>Training contract    | entifier and Prog<br>at transaction (AF | ram identifi<br>PP00150) fi             | er combination<br>le as part of th               | ns reported in<br>te National                                                                                                |
| This check refe<br>via AVS.                                                                                                    | erences ya                                                                                         | ur state's N                       | lational Appr                    | enticeship Colle                          | ction data that wa                      | as submitte                             | d for the previ                                  | ous quarter                                                                                                    |
| Please review<br>State/Territory                                                                                                    | and if necr<br>training sy                                                                         | essary upd<br>stem and u           | ate the Client<br>pdate the Tra  | t identifier - appr<br>aining activity (N | enticeships and/<br>AT00120) file.      | or Training                             | contract identi                                  | fier in your                                                                                                    |
| Reporting Type                                                                                                    | a: 52010<br>cords: 163<br>shold: 5%<br>reshold: 3%                                                 | 12<br>2.5%                         |                                  |                                           |                                         | R                                       | cords per page                                   | 10 🗸                                                                                                    |
| Identified Records<br>Allowed Thre<br>Recorded Thr<br>Reporting Typ<br>Identified Rec<br>Trg Out<br>Org Id                                                                                                    | s: 52010<br>ords: 169<br>shold: 5%<br>reshold: 5%<br>c: TAFE<br>cords<br>come [                    | 2.5%<br>Delivery                   | Client Id                        | USI                                       | Program<br>Id                           | Ri<br>Subject I                         | d Client                                         | 10 V<br>Training<br>Contract                                                                                                 |
| Identified Rec<br>Recorded Thr<br>Recorded Thr<br>Rec | s: 52010<br>sords: 169<br>shold: 5%<br>reshold: 5%<br>reshold: 3:<br>r: TAFE<br>cords<br>tcome [   | 2.5%<br>Delivery<br>Location       | Client Id                        | USI                                       | Program<br>Id                           | Ri<br>Subject I                         | d Cilient<br>Id -<br>APP                         | 10 V<br>Training<br>Contract<br>Id                                                                                           |
| Identified Rec<br>Allowed Thre<br>Recorded Thr<br>Recorded Thr<br>Recorded Thr<br>Reporting Typ<br>Identified Rec<br>Trg Out<br>Org Id                                                                                                    | activity f<br>s: 52010<br>bords: 163<br>shold: 5%<br>reshold: 3:<br>c: TAFE<br>cords<br>tcome [    | 12<br>2.5%<br>Delivery<br>Location | Cilent Id                        | USI                                       | Program<br>Id                           | Ri<br>Subject I                         | d Cilent<br>Id -<br>APP                          | Training<br>Contract<br>Id                                                                                                   |
| Identified Rec<br>Trg Out<br>Org Id                                                                                                    | I Activity P<br>Is 52010<br>bords: 165<br>shold: 5%<br>reshold: 3:<br>e: TAFE<br>bords<br>loome [  | 2.5%<br>Delivery<br>Location       | Client Id                        | USI                                       | Program<br>Id                           | Ri<br>Subject I                         | d Cilent<br>Id -<br>APP                          | Training<br>Contract<br>Id                                                                                                   |
| Identified Rec<br>Trg Out<br>Org Id                                                                                                    | activity F<br>is S2010<br>bords: 165<br>shold: 35%<br>reshold: 35<br>e: TAFE<br>bords<br>kcome [   | Delivery                           | Client Id                        | USI                                       | Program<br>Id                           | Ri<br>Subject I                         | d Client<br>Id -<br>APP                          | 10 V<br>Training<br>Contract<br>Id                                                                                           |
| Identified Rec<br>Trg<br>Org<br>Identified Rec                                                                                                    | Lactivity P<br>is 52010<br>pords: 169<br>shold: 5%<br>reshold: 3%<br>e: TAFE<br>bords<br>lcome [   | Delivery                           | Client Id                        | USI                                       | Program<br>Id                           | Ri<br>Subject i                         | d Cilent<br>Id -<br>APP                          | 10 V<br>Training<br>Contract<br>Id                                                                                           |
| Identified Rec<br>Org<br>Org<br>Identified Rec                                                                                                    | Lactivity P<br>is 52010<br>pords: 169<br>shold: 5%<br>reshold: 3;<br>e: TAFE<br>cords<br>icome [   | Delivery                           | Client Id                        | USI                                       | Program<br>Id                           | R/<br>Subject I                         | d Client<br>Id - APP                             | 10 Y<br>Training<br>Contract<br>Id                                                                                           |
| Identified Rec<br>Trg Out<br>Org Identified Rec                                                                                                    | Lactivity P<br>is 52010<br>pords: 169<br>shold: 5%<br>reshold: 3;<br>e: TAFE<br>pords<br>iccome [] | Dellvery<br>Location               | Client Id                        | USI                                       | Program<br>Id                           | R.<br>Subject I                         | d Client<br>Id - APP                             | 10 Y<br>Training<br>Contract<br>Id<br>V<br>V<br>V<br>V<br>V<br>V<br>V<br>V<br>V<br>V<br>V<br>V<br>V<br>V<br>V<br>V<br>V<br>V |
| Identified Rec<br>Trg Out<br>Org Id<br>Identified Rec                                                                                                    | Activity P<br>is 52010<br>pards: 165<br>shold: 5%<br>reshold: 3%<br>e: TAFE<br>bords<br>tooms [    | Delivery<br>.ocation               | Client Id                        | USI                                       | Program<br>Id                           | Ri<br>Subject I                         | d Client<br>Id -<br>APP                          | 10 V<br>Training<br>Contract<br>Id<br>V<br>V<br>V<br>V<br>V<br>V<br>V<br>V<br>V<br>V<br>V<br>V<br>V<br>V<br>V<br>V<br>V<br>V |
| Identified Rec<br>Trg Out<br>Org Identified Rec                                                                                                    | Activity F<br>: 52010<br>pords: 169<br>shold: 5%<br>reshold: 3:<br>e: TAFE<br>cords<br>icome [     | Delivery<br>Location               | Client Id                        | USI                                       | Program<br>Id                           | Ri<br>Subject I                         | torrds per page                                  | 10 V<br>Training<br>Contract<br>Id<br>V<br>V<br>V<br>V<br>V<br>V<br>V<br>V<br>V<br>V<br>V<br>V<br>V<br>V<br>V<br>V<br>V<br>V |

6. The **AVS data-quality reports** can be viewed by going to the *Collection processing* screen and clicking the View reports button.

| Home / History /                                                                                                    | Processing                                                                                                    |            |
|----------------------------------------------------------------------------------------------------|----------------------------------------------------------------------------------------------------|------------|
|                                                                                                    | 4-11-                                                                                                    |            |
| Sollection De                                                                                                    |                                                                                                    |            |
|                                                                                                    | Organisations                                                                                                    |            |
|                                                                                                    | Type VET Provider Collection                                                                                                    |            |
|                                                                                                    | Year 2020 V                                                                                                    |            |
|                                                                                                    | Period Jan-Dec V                                                                                                    |            |
| AVETN                                                                                                    | AISS Version 8.0                                                                                                    |            |
| Colle                                                                                                    | ection Period 01/01/2020 - 31/12/2020                                                                                                    |            |
| Validate I                                                                                                    | RTO collection                                                                                                    |            |
| Partial validation                                                                                                    | nn - Skip data-                                                                                                    |            |
|                                                                                                    |                                                                                                    |            |
|                                                                                                    | quality                                                                                                    |            |
| Allow continuing<br>activity er<br>Add Files Pre                                                                                                    | o gualify or gualify of the second second se | Submission |
| Allow continuing<br>activity of<br>Add Files Pre                                                                                                    | g quitomes for<br>ding this year<br>liminary Checks Validate<br>Finalise                                                                                                    | Submission |
| Allow continuing<br>activity er<br>Add Files Pre<br>Submission F<br>File Id                                                                           | riles<br>File Name Records Status                                                                                                    | Submission |
| Allow continuing<br>activity er<br>Add Files Pro<br>Submission F<br>File Id<br>NAT00010                                                               | in organity gradity graditomes for dding this year  illiminary Checks Validate  Files  File Name Training Organisation Validated                                                                                                    | Submission |
| Allow continuing<br>activity er<br>Add Files Pro<br>Submission F<br>File Id<br>NAT00010<br>NAT00020                                                   |                                                                                                    | Submission |
| Allow continuing<br>activity ef<br>Add Files Pre<br>Submission F<br>File Id<br>NAT00010<br>NAT00020<br>NAT00030A                                      | File S     File S       File S     File S       Training Organisation     Validated       Training Organisation Delivery Location     171       Validated     Frogram       2248     Error                                                                                                    | Submission |
| Allow continuing<br>activity ef<br>Add Files Pre<br>Submission F<br>File Id<br>NAT00010<br>NAT00020<br>NAT00030A<br>NAT00060                          | Files       Files         Training Organisation       Validate         Training Organisation       Validated         Program       2248         Subject       8203                                                                                                    | Submission |
| Allow continuing<br>activity ef<br>Add Files Pro<br>Submission F<br>File Id<br>NAT00010<br>NAT00020<br>NAT00030A<br>NAT00030                          | File Name       Records       Status         Training Organisation       171       Validated         Training Organisation Delivery Location       171       Validated         Program       2248       Error         Subject       6203       Error         Client       369722       Error                                                                                                    | Submission |
| Allow continuing<br>activity of<br>Add Files Pro<br>Submission F<br>File Id<br>NAT00010<br>NAT00030A<br>NAT00030A<br>NAT00080<br>NAT00080<br>NAT00090 | in organility       intervention         p outcomes for ording this year       intervention         itiminary Checks       Validate         Files       File Name       Records       Status         Training Organisation       171       Validated         Training Organisation Delivery Location       171       Validated         Program       2248       Error         Subject       8203       Error         Client       369722       Error         Disability       42373       Validated                                                                                                    | Submission |
| Allow continuing<br>activity ef<br>Add Files Pro<br>Submission F<br>File Id<br>NAT00010<br>NAT00000<br>NAT00000<br>NAT00080<br>NAT00090<br>NAT0000    | File Name       Records       Status         Training Organisation       Validated       Validated         Training Organisation Delivery Location       171       Validated         Program       2248       Error         Subject       6203       Error         Client       369722       Error         Disability       42373       Validated                                                                                                    | Submission |
| Allow continuing<br>activity ef<br>Submission F<br>File Id<br>NAT00010<br>NAT00020<br>NAT00080<br>NAT00080<br>NAT00090<br>NAT00090<br>NAT00100        | File Name       Records       Status         Files       File Name       Validated       Validated         Training Organisation Delivery Location       171       Validated         Program       2248       Error         Subject       8203       Error         Client       369722       Error         Disability       42373       Validated         Prior Educational Achievement       280124       Validated         Training Activity       3128118       Error                                                                                                    |            |

7. The *Collection Report Summary* screen will launch. Data-quality reports are displayed by *General reports* and by *NATFlile* so to expand click on '+'. Click the **Export details** button to download all the AVS data-quality reports. See <u>full list of VET data-quality reports</u> or you can export them from the *Collection Quality Details* page within AVS. It is important to review the data-quality reports (especially the comparative frequency reports) as that will help identify any unexpected data trend shifts due to database extraction errors.

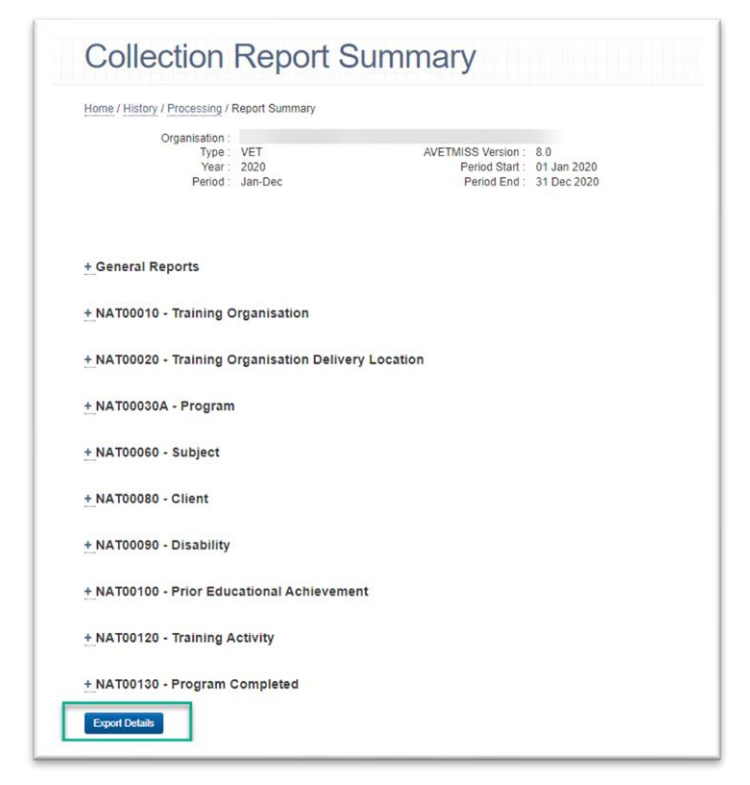

8. Apply for any data-quality exemption (if required) - Once all validation errors in Step 1 have been fixed you will need to address any remaining data-quality errors. If you are unable to resolve your data-quality errors, you may apply to NCVER for an exemption via the *Collection Quality Details* page within AVS for each data-quality error, click the Apply for Exemption button and then provide the details as to why the exemption is required. Then click the Submit Exemption button. You will receive an email to confirm approval with an explanation pertaining to this exemption. Once the exemption has been granted you will need to re-validate the data in AVS to activate the exemption.

Note: If you upload your data again you will need to apply for the data-quality exemption.

|                                                      |                                                                               | onQ                                           | uality                             | / Dela                                  | ans                                      |                                                       |                                                                |                   |
|------------------------------------------------------|-------------------------------------------------------------------------------|-----------------------------------------------|------------------------------------|-----------------------------------------|------------------------------------------|-------------------------------------------------------|----------------------------------------------------------------|-------------------|
| Home /                                               | History / Proc                                                                | essing / Error-                               | Warning Surr                       | mary / Collectio                        | n Quality Details                        |                                                       |                                                                |                   |
|                                                      | Organ                                                                         | Type : VET<br>Year : 202<br>Period : Jan      | r<br>0<br>-Dec                     |                                         | AVETMISS V<br>Perio<br>Perio             | /ersion : 8.0<br>d Start : 01 Jan<br>od End : 31 Dec  | 2020                                                           |                   |
| Quality                                              | Code: 12023                                                                   | (                                             | File: Tral                         | ning Activity                           | Na<br>cli<br>ap                          | me: Matching a<br>ent and contrac<br>prentice and tra | pprenticeship<br>t IDs to<br>inee collectio                    | n                 |
| Descrip                                              | tion                                                                          |                                               |                                    |                                         |                                          |                                                       |                                                                |                   |
| Details the curr<br>Apprent                          | the Client iden<br>ent data collectionship Collection                         | tifier - apprent<br>ction that do no<br>tion. | ticeships, Trai<br>ot exist in the | ining contract ide<br>Training contract | entifier and Progr<br>ct transaction (AP | am identifier com<br>P00150) file as p                | binations repo<br>art of the National States (Contract States) | nted in<br>onal   |
| This che<br>via AVS                                  | eck references                                                                | ; your state's N                              | National Appre                     | enticeship Collec                       | ction data that wa                       | is submitted for the                                  | he previous qu                                                 | arter             |
| Please State/Te                                      | review and if r                                                               | ecessary upd                                  | ate the Client                     | identifier - appr<br>sining activity (N | enticeships and/o<br>AT00120) file.      | or Training contra                                    | ct identifier in y                                             | your              |
| Total Tr<br>Base R<br>Identific<br>Allowed<br>Record | alning Activit<br>ecords: 5201<br>ed Records:<br>d Threshold:<br>ed Threshold | ly Records: 3<br>0<br>16912<br>5%<br>1: 32.5% | 128118                             |                                         |                                          |                                                       |                                                                |                   |
| Reportir                                             | ng Type: TAFE                                                                 |                                               |                                    |                                         |                                          | Records p                                             | er page 10                                                     | ×                 |
|                                                      |                                                                               |                                               |                                    |                                         |                                          |                                                       |                                                                |                   |
| Trg<br>Org<br>Id                                     | Outcome                                                                       | Delivery<br>Location                          | Client id                          | USI                                     | Program<br>Id                            | Subject Id                                            | Cilent<br>Id -<br>APP                                          | Tral<br>Cor<br>Id |
|                                                      |                                                                               |                                               |                                    |                                         |                                          |                                                       |                                                                |                   |
|                                                      |                                                                               |                                               |                                    |                                         |                                          |                                                       |                                                                |                   |
|                                                      |                                                                               |                                               |                                    |                                         |                                          |                                                       |                                                                |                   |
|                                                      |                                                                               |                                               |                                    |                                         |                                          |                                                       |                                                                |                   |
|                                                      |                                                                               |                                               |                                    |                                         |                                          |                                                       |                                                                |                   |
|                                                      |                                                                               |                                               |                                    |                                         |                                          |                                                       |                                                                |                   |
|                                                      | ł                                                                             | ł                                             | E                                  | 1                                       | 1                                        | g                                                     |                                                                |                   |
| •                                                    | 1                                                                             | ł                                             | 2                                  | 1                                       |                                          | E                                                     | Total Count: 2                                                 | •                 |
| •                                                    |                                                                               | 1                                             | 1                                  |                                         |                                          |                                                       | Total Count: 2                                                 | 238800            |
| Export                                               | Details                                                                       | 1                                             | 1                                  | Showing 1 to 1                          | 10 of 238800 rect                        | ord(s) 🖂 🖌                                            | Total Count: 2<br>1o(23880 >                                   | ►<br>238800       |
| Export<br>Apply 1                                    | Details                                                                       |                                               |                                    | Showing 1 to 1                          | 10 of 238800 reco                        | ord(s) 🖂 🗶                                            | Total Count: 2<br>1 of 23880 >                                 | 238800<br>3 1     |
| Export<br>Apply 1                                    | Details<br>for Examption )                                                    |                                               |                                    | Showing 1 to 1                          | 10 of 238800 reco                        | ord(s) 🖂 🗶                                            | Total Count: 2<br>1 of 23880 ><br>2000 characters m            | 238800            |
| Export<br>Apply 1                                    | Details                                                                       |                                               |                                    | Showing 1 to 1                          | 10 of 238800 reco                        | rd(s) 🖂 🗶                                             | Total Count: 2<br>1 of 23880 ><br>2000 churacters m            | 238800            |

9. Once all data-quality checks and reports are reviewed and any data-quality exemptions approved you are ready to submit. Refer to AVS User Guide for more information.

#### A&T : Data-quality errors and data-quality reports

- 1. Review your data validation results on the *Collection Processing* page within AVS. Refer to AVS User Guide for more information.
- 2. On the Collection processing page, the bold and <u>underlined</u> status of <u>Error</u> means the file has not validated successfully (i.e. not passed the validation and/or data-quality checks). The bold and underlined status of <u>Validated</u> means the file has validated successfully but contains warnings (i.e. has passed the validation and data-quality checks but contains warnings). Users should review all warnings prior to submitting their data. To establish why the files are failing click on <u>Error</u> in the status column. This could be triggered by either validation or data-quality errors.

| Home / History / F                                                                        | Processing                                                                                |                                                       |                 |                                                        |                                                                           |
|-------------------------------------------------------------------------------------------|-------------------------------------------------------------------------------------------|-------------------------------------------------------|-----------------|--------------------------------------------------------|---------------------------------------------------------------------------|
| Collection Det                                                                            | tails                                                                                     |                                                       |                 |                                                        |                                                                           |
| c                                                                                         | Organisations                                                                             |                                                       |                 |                                                        | ~                                                                         |
|                                                                                           | Туре                                                                                      | Apprentice and Tra                                    | inee Collection |                                                        | ~                                                                         |
|                                                                                           | Year                                                                                      | 2020                                                  |                 |                                                        |                                                                           |
|                                                                                           | Period                                                                                    | Lul Son                                               |                 |                                                        |                                                                           |
| AVETA                                                                                     | ICC Version 7                                                                             | Jui-Sep V                                             |                 |                                                        |                                                                           |
|                                                                                           |                                                                                           |                                                       |                 |                                                        |                                                                           |
| Add Files Prel                                                                            | iminary Checks                                                                            | Validate                                              |                 |                                                        | Finalise Submission                                                       |
| Add Files Prei                                                                            | ilminary Checks<br>iles<br>File Name                                                      | Validate                                              |                 | Records                                                | Finalise Submission                                                       |
| Add Files Prei Submission F File Id APP00080 APP00080                                     | ilminary Checks<br>iles<br>File Name<br>Client<br>Deire File                              | Validate                                              |                 | Records<br>459200                                      | Finalise Submission<br>Status<br>Error                                    |
| Add Files Prei<br>Submission F<br>File Id<br>APP00080<br>APP00100<br>APP00100             | ilminary Checks<br>iles<br>File Name<br>Client<br>Prior Educa<br>Training Co              | Validate<br>tional Achievement                        |                 | Records<br>459200<br>192197<br>1009671                 | Finalise Submission<br>Status<br>Error<br>Validated                       |
| Add Files Prei<br>Submission F<br>File Id<br>APP00080<br>APP00100<br>APP00150<br>APP00160 | ilminary Checks<br>illes<br>File Name<br>Client<br>Prior Educa<br>Training Co<br>Employer | Validate<br>ational Achievement<br>ntract Transaction |                 | Records<br>459200<br>192197<br>1098671<br>79507        | Finalise Submission<br>Status<br>Error<br>Validated<br>Error<br>Validated |
| Add Files Prei<br>Submission F<br>File Id<br>APP00080<br>APP00100<br>APP00150<br>APP00160 | ilminary Checks<br>iles<br>File Name<br>Client<br>Prior Educa<br>Training Co<br>Employer  | Validate<br>ational Achievement<br>ntract Transaction |                 | <b>Records</b><br>459200<br>192197<br>1098671<br>79507 | Finalise Submission<br>Status<br>Error<br>Validated<br>Error<br>Validated |

3. The *Collection error/warning summary* screen will be displayed. This screen displays the different **validation** or **data-quality** errors/warnings associated with the file. Errors are sorted by code number and a description indicates the reason for the error occurring. Data-quality checks are displayed by reporting type so to expand click on '+'. To obtain further information about an error/warning, click on the *numeric value* in the *Count* column. Data-quality warnings should be reviewed and corrected where possible.

| fome / His                                                                                                    | tory / Proce                                                                                   | essing / Error-Warning Summary                                                                                                    |                                                                                                    |
|----------------------------------------------------------------------------------------------------|------------------------------------------------------------------------------------------------|----------------------------------------------------------------------------------------------------|----------------------------------------------------------------------------------------------------|
|                                                                                                    | Organi                                                                                         | sation : VIC - 220                                                                                                    |                                                                                                    |
|                                                                                                    |                                                                                                | Type : APP AVETMISS Version : 7.0                                                                                                    |                                                                                                    |
|                                                                                                    |                                                                                                | Period Start: 01 Period Start: 01 Period End: 30                                                                                                    | Sep 2020                                                                                                    |
| APP0015                                                                                                    | 50 - Train                                                                                     | ing Contract Transaction                                                                                                    |                                                                                                    |
| Validatio                                                                                                    | n Check                                                                                        | 5                                                                                                    |                                                                                                    |
|                                                                                                    |                                                                                                | Rec                                                                                                    | ords per page 10 🗸                                                                                                    |
| Туре 🔺                                                                                                    | Code                                                                                           | Description                                                                                                    | Count                                                                                                    |
| Warning                                                                                                    | 4687                                                                                           | Training Organisation Identifier should match the TGA master list                                                                                                    | 3353                                                                                                    |
|                                                                                                    |                                                                                                |                                                                                                    | Total Count : 335                                                                                                    |
|                                                                                                    |                                                                                                |                                                                                                    |                                                                                                    |
|                                                                                                    |                                                                                                | Showing 1 to 1 of 1 record(s)                                                                                                    | i s laft > >                                                                                                    |
| Export Sur<br>Data Qua                                                                                                    | mmary E                                                                                        | Showing 1 to 1 of 1 record(s)                                                                                                    | < 1af1 > >                                                                                                    |
| Export Sur<br>Data Qua                                                                                                    | mmary E                                                                                        | Showing 1 to 1 of 1 record(s)                                                                                                    | erds per page 10                                                                                                    |
| Export Sur<br>Data Qua                                                                                                    | code                                                                                           | Showing 1 to 1 of 1 record(s)                                                                                                    | ords per page 10 V                                                                                                    |
| Export Sur<br>Data Qua<br>Type 4<br>Error<br>Error                                                                                          | Code<br>15062<br>15058                                                                         | Showing 1 to 1 of 1 record(s)<br>Export Details<br>Record<br>Description<br>Previous collection comparison - Transactions<br>Previous collection comparison - ANZSIC (2 digit)                                                                                                    | x 1 of 1 > ><br>x 1 of 1 > ><br>x |
| Export Sur<br>Data Qua<br>Type A<br>Error<br>Error<br>Error                                                                                 | Code<br>15062<br>15058<br>15045                                                                | Showing 1 to 1 of 1 record(s)  Coport Details  Reco  Description  Previous collection comparison - Transactions  Previous collection comparison - ANZSIC (2 digit)  Previous collection comparison - School Based Flag                                                                                                    | xrds per page 10<br>Count<br>000121<br>00021<br>1016                                                                                                    |
| Export Sur<br>Data Qua<br>Type<br>Error<br>Error<br>Error<br>Error                                                                          | Code<br>15062<br>15058<br>15045<br>15061                                                       | Showing 1 to 1 of 1 record(s)  Coport Details  Rec  Description  Previous collection comparison - Transactions  Previous collection comparison - ANZSIC (2 digit)  Previous collection comparison - School Based Flag  Previous collection comparison - Training Organisation                                                                                                    | x 1of1 > ><br>x 1of1 > ><br>x 1of1 + x 1of1 + x                                                                                                    |
| Export Sur<br>Data Qua<br>Type<br>Error<br>Error<br>Error<br>Error<br>Error<br>Error<br>Error                                               | Code<br>15062<br>15045<br>15061<br>15050                                                       | Showing 1 to 1 of 1 record(s)  Coport Details  Rec  Description  Previous collection comparison - Transactions  Previous collection comparison - ANZSIC (2 digit)  Previous collection comparison - School Based Flag  Previous collection comparison - Training Organisation  Previous collection comparison - Workplace Postcode                                                                                                    | x 1of 1 > ><br>x 1of 1 > ><br>x 1of 1 = x 1of 1 = x                                                                                                    |
| Export Sur<br>Data Qua<br>Type 4<br>Error<br>Error<br>Error<br>Error<br>Error<br>Error<br>Error<br>Error<br>Error                           | Code<br>15062<br>15058<br>15045<br>15061<br>15050<br>15051                                     | Showing 1 to 1 of 1 record(s)  Coport Details  Cks  Previous collection comparison - Transactions  Previous collection comparison - ANZSIC (2 digit)  Previous collection comparison - School Based Flag  Previous collection comparison - Training Organisation  Previous collection comparison - Training Organisation  Previous collection comparison - Workplace Postcode  Previous collection comparison - Workplace Postcode  Previous collection comparison - Workplace Suburb                                                                                                    | x 1ef1 > ><br>x 1ef1 > ><br>x 2eds per page 10 ↓<br>Count<br>790121<br>85921<br>1016<br>3799<br>34088<br>48330                                                                                                    |
| Export Sur<br>Data Qua<br>Type A<br>Error<br>Error<br>Error<br>Error<br>Error<br>Error<br>Error<br>Warning                                  | Code<br>15062<br>15058<br>15045<br>15061<br>15050<br>15051<br>15055                            | Showing 1 to 1 of 1 record(s)  Coport Details  Reco  Description  Previous collection comparison - Transactions  Previous collection comparison - ANZSIC (2 digit)  Previous collection comparison - Training Organisation  Previous collection comparison - Workplace Postcode  Previous collection comparison - Workplace Suburb  Previous collection comparison - Existing Worker Flag                                                                                                    | x 1 of 1 > x<br>ords per page 10<br>Count<br>790121<br>005421<br>1016<br>3799<br>34088<br>48330<br>68                                                                                                    |
| Export Sur<br>Data Qua<br>Type A<br>Error<br>Error<br>Error<br>Error<br>Error<br>Error<br>Warning<br>Warning                                | Code<br>15062<br>15062<br>15065<br>15061<br>15050<br>15051<br>15055<br>15067<br>15057          | Showing 1 to 1 of 1 record(s)  Coport Details  Reco  Description  Previous collection comparison - Transactions  Previous collection comparison - ANZSIC (2 digit)  Previous collection comparison - ANZSIC (2 digit)  Previous collection comparison - Training Organisation  Previous collection comparison - Workplace Postcode  Previous collection comparison - Workplace Suburb  Previous collection comparison - Existing Worker Flag  Previous collection comparison - State Id (Workplace)  Previous collection comparison - State Id (Workplace)  Previous collection c | xts per page 10<br>Count<br>1016<br>790121<br>055421<br>1016<br>3799<br>34088<br>46330<br>68<br>7                                                                                                    |
| Export Sur<br>Data Qua<br>Type A<br>Error<br>Error<br>Error<br>Error<br>Error<br>Error<br>Warning<br>Warning                                | Code<br>15062<br>15062<br>15065<br>15061<br>15055<br>15065<br>15055<br>15057<br>15059          | Showing 1 to 1 of 1 record(s)  Coport Details  Reco  Description  Previous collection comparison - Transactions  Previous collection comparison - ANZSIC (2 digit)  Previous collection comparison - ANZSIC (2 digit)  Previous collection comparison - Training Organisation  Previous collection comparison - Workplace Postcode  Previous collection comparison - Workplace Suburb  Previous collection comparison - Existing Worker Flag  Previous collection comparison - State Id (Workplace)  Previous collection comparison - State Id (Workplace)  Previous collection comparison - State Id (Workplace)  Previous collection comparison - Cult Previous collection comparison - Cult Previou | xts per page 10 ▼<br>Count<br>1018<br>1018<br>3799<br>34088<br>48330<br>68<br>7<br>8                                                                                                    |
| Export Sur<br>Data Qua<br>Type *<br>Error<br>Error<br>Error<br>Error<br>Error<br>Error<br>Error<br>Warning<br>Warning<br>Warning<br>Warning | Code<br>15062<br>15068<br>15045<br>15061<br>15050<br>15051<br>15055<br>15057<br>15059<br>15048 | Showing 1 to 1 of 1 record(s)  Coport Details  Reco  Description  Previous collection comparison - Transactions  Previous collection comparison - ANZSIC (2 digit)  Previous collection comparison - ANZSIC (2 digit)  Previous collection comparison - Training Organisation  Previous collection comparison - Training Organisation  Previous collection comparison - Workplace Postcode  Previous collection comparison - Existing Worker Flag  Previous collection comparison - State Id (Workplace)  Previous collection comparison - State Id (Workplace)  Previous collection comparison - Commencement Date  Previous collection comparison - Full Time Id                                                                                                    | ords per page 10 ▼<br>Count<br>790121<br>00921<br>1016<br>3799<br>34088<br>48330<br>68<br>7<br>8<br>634                                                                                                    |
| Export Sur<br>Data Qua<br>Type<br>Error<br>Error<br>Error<br>Error<br>Error<br>Error<br>Error<br>Warning<br>Warning<br>Warning              | Code<br>15062<br>15058<br>15045<br>15061<br>15050<br>15051<br>15055<br>15057<br>15059<br>15048 | Showing 1 to 1 of 1 record(s)  Coport Details  Reco  Description  Previous collection comparison - Transactions  Previous collection comparison - ANZSIC (2 digit)  Previous collection comparison - ANZSIC (2 digit)  Previous collection comparison - Training Organisation  Previous collection comparison - Training Organisation  Previous collection comparison - Workplace Postcode  Previous collection comparison - Existing Worker Flag  Previous collection comparison - State Id (Workplace)  Previous collection comparison - State Id (Workplace)  Previous collection comparison - Commencement Date  Previous collection comparison - Full Time Id                                                                                                    | x 1ef1 > ><br>x 1ef1 > ><br>x 1ef1 > ><br>x 2<br>x 2<br>x 2<br>x 2<br>x 2<br>x 2<br>x 2<br>x 2                                                                                                    |

- 4. Click on Export Summary to download an Excel file with the count of records per data-quality check. Click on Export details to download the individual records that trigger each data-quality check.
- 5. The *Collection quality details* page will be displayed. Click on **Export details** to download the individual records (in Excel format) that trigger each data-quality check.

| Home / History / Proces                                                                                                 | sing / Error-Warn                         | ing Summary / Collection O                              | uality Det                 | ails                                                                             |
|----------------------------------------------------------------------------------------------------|-------------------------------------------|---------------------------------------------------------|----------------------------|----------------------------------------------------------------------------------|
| ······································                                                                                  |                                           |                                                         | ,                          |                                                                                  |
| Organisa                                                                                                    | ation :                                   |                                                         |                            | 20 Marrian - 7.0                                                                 |
|                                                                                                    | Year: 2020                                |                                                         | AVETMIS                    | Period Start : 01.Jul 2011                                                       |
| Pe                                                                                                    | eriod : Jul-Sep                           |                                                         | F                          | Period End : 30 Sep 2020                                                         |
| Quality Code: 15004                                                                                                    | F                                         | ile: Training Contract Tran                             | saction                    | Name: Previous collection<br>comparison - Client and Contracts<br>in combination |
| Description                                                                                                    |                                           |                                                         |                            |                                                                                  |
| Training Contract Identif<br>in the current collection                                                                  | ier and Client Ide<br>for clients that co | ntifier (in combination) appe<br>mmenced or recommenced | ear in the<br>I in a Trair | previous collection but no longer appear<br>ning Contract.                       |
| Total Training Contract                                                                                                 | Transaction Re                            | cords: 1098671                                          |                            |                                                                                  |
| Identified Records: 125350<br>Identified Records: 78<br>Allowed Threshold: 0.3<br>Recorded Threshold: 6                 | 3772<br>3%<br>52.5%                       |                                                         |                            |                                                                                  |
| Identified Records: 78:<br>Allowed Threshold: 0.3<br>Recorded Threshold: 6                                              | 8772<br>9%<br>52.5%                       |                                                         |                            | Records per page 10 V                                                            |
| Identified Records                                                                                                    | 7772<br>19%<br>12.5%                      |                                                         | raining (                  | Records per page 10 V                                                            |
| Identified Records<br>Recorded Threshold: 0.3<br>Recorded Threshold: 6<br>Identified Records<br>Client Identifier - App | 7772<br>1%<br>12.5%<br>renticeships       | T                                                       | raining C                  | Records per page 10 V                                                            |
| Identified Records<br>Allowed Threshold: 0.3<br>Recorded Threshold: 6<br>Identified Records<br>Client Identifier - App  | 7772<br>1%<br>12.5%<br>renticeships       | T                                                       | raining C                  | Records per page 10 V                                                            |
| Identified Records<br>Allowed Threshold: 0.3<br>Recorded Threshold: 6<br>Identified Records<br>Client Identifier - App  | 7772<br>1%<br>12.5%<br>renticeships       | T                                                       | raining C                  | Records per page 10 V                                                            |
| Identified Records<br>Allowed Threshold: 0.3<br>Recorded Threshold: 6<br>Identified Records<br>Client Identifier - App  | 7772<br>1%<br>12.5%<br>renticeships       | Ţ                                                       | raining C                  | Records per page 10 V                                                            |
| Identified Records<br>Allowed Threshold: 0.3<br>Recorded Threshold: 6<br>Identified Records<br>Client Identifier - App  | 97772<br>1%<br>12.5%<br>renticeships      | T                                                       | raining C                  | Records per page 10 V                                                            |
| Identified Records<br>Allowed Threshold: 0.3<br>Recorded Threshold: 6<br>Identified Records<br>Client Identifier - App  | 97772<br>1%<br>12.5%<br>renticeships      | T                                                       | raining C                  | Records per page 10 V                                                            |
| Identified Records<br>Allowed Threshold: 0.3<br>Recorded Threshold: 6<br>Identified Records<br>Client Identifier - App  | 7772<br>1%<br>12.5%<br>renticeships       | T                                                       | 'raining C                 | Records per page 10 V                                                            |
| Identified Records<br>Allowed Threshold: 0.3<br>Recorded Threshold: 6<br>Identified Records<br>Client Identifier - App  | 97772<br>1%<br>12.5%<br>renticeships      | Ţ                                                       | raining C                  | Records per page 10 V                                                            |
| Identified Records<br>Allowed Threshold: 0.3<br>Recorded Threshold: 6<br>Identified Records<br>Client Identifier - App  | 7772<br>1%<br>i2.5%<br>renticeships       | T                                                       | raining C                  | Records per page 10 V                                                            |

6. The AVS data-quality reports can be viewed by going to the *Collection processing* screen and clicking the View reports button.

|               | Processing                                                                                                |                        |                                          |                                          |
|---------------|----------------------------------------------------------------------------------------------------|------------------------|------------------------------------------|------------------------------------------|
| Collection De | tails                                                                                                    |                        |                                          |                                          |
|               |                                                                                                    |                        |                                          | ~                                        |
|               | Apprentice and Trainee                                                                                    | Collection             |                                          | ~                                        |
|               | Year 2020 V                                                                                               |                        |                                          |                                          |
|               | Period Jul-Sep 🗸                                                                                          |                        |                                          |                                          |
|               |                                                                                                    |                        |                                          |                                          |
| Add Files Pro | iminary Checks Validate                                                                                   |                        |                                          | Finalise Submissio                       |
| Add Files Pro | iminary Checks Validate iles File Name                                                                    | Rec                    | ords St                                  | Finalise Submissio                       |
| Add Files Pro | iminary Checks Validate iles File Name Client                                                             | <u>Rec</u><br>45       | ords St<br>9200 Er                       | Finalise Submissio<br>atus<br><u>ror</u> |
| Add Files Pro | iminary Checks Validate iles File Name Client Prior Educational Achievement                               | <u>Rec</u><br>45       | ords St<br>9200 Er<br>2197 Va            | Finalise Submission                      |
| Add Files Pro | iminary Checks Validate iles File Name Client Prior Educational Achievement Training Contract Transaction | Rec<br>45<br>19<br>109 | ords St<br>9200 Er<br>2197 Va<br>8671 Er | Finalise Submission                      |

7. The *Collection Report Summary* screen will launch. Data-quality reports are displayed by *General reports* and by *AVETMISS File* (i.e. APP00080) so to expand click on '+'. Click the **Export details** button to download all the AVS data-quality reports. See <u>full list of A&T data-quality reports</u> or you can export them from the *Collection Quality Details* page within AVS.

| Collection Report S                          | ummary                     |
|----------------------------------------------|----------------------------|
| Home / History / Processing / Report Summary |                            |
| Organisation :                               |                            |
| Type: APP                                    | AVETMISS Version : 7.0     |
| Year: 2020                                   | Period Start : 01 Jul 2011 |
| Period : Jul-Sep                             | Period End : 30 Sep 2020   |
|                                              |                            |
| + APP00080 - Client                          |                            |
| + APP00150 - Training Contract Transaction   |                            |
| Export Details                               |                            |
|                                              |                            |

8. Apply for any data-quality exemption (if required) - When all validations errors are addressed and fixed in Step 1, any data-quality errors can now be addressed. If you have not addressed all validation errors the Apply for exemption button will be greyed out. If you are unable to resolve your data-quality errors, you may apply to NCVER for an exemption via the *Collection Quality Details* page within AVS for each data-quality error, click on the Apply for Exemption button and then provide details as to why the exemption is required. Then click Submit Exemption button. You will receive an email on whether the exemption request was granted or declined. Once the exemption has been granted you will need to re-validate the data in AVS for the exemption to be activated.

**Note:** If you resubmit or re-upload your data again you will need to apply for the data-quality exemption again.

| Torre 7 History / Frocessing /                                                                                                    | Error-Warning Summary / Co                                         | llection Quality Details                                                       |                                                                        |
|----------------------------------------------------------------------------------------------------|--------------------------------------------------------------------|--------------------------------------------------------------------------------|------------------------------------------------------------------------|
| Organisation                                                                                                    |                                                                    |                                                                                |                                                                        |
| Type                                                                                                    | : APP<br>2020                                                      | AVETMISS Version : 7.0<br>Region Start : 01                                    | Jul 2011                                                               |
| Period                                                                                                    | Jul-Sep                                                            | Period End : 30                                                                | Sep 2020                                                               |
| Quality Code: 15062                                                                                                    | File: Training Cont                                                | tract Transaction Name: Previou comparison - 1                                 | s collection<br>ransactions                                            |
| Description                                                                                                    |                                                                    |                                                                                |                                                                        |
| Fraining Contract Identifier an<br>he previous collection but no<br>Fraining Contract                                                      | d Client Identifier, Training Co<br>longer appear in the current o | entract Status, Date of Transaction (<br>collection for clients that commenced | n combination) appear ir<br>I or recommenced in a                      |
| Total Training Contract Tran<br>Base Records: 1266039<br>dentified Records: 790121<br>Allowed Threshold: 0.2%<br>Recorded Threshold: 62.4% | nsaction Records: 1098671                                          |                                                                                |                                                                        |
|                                                                                                    |                                                                    | Reco                                                                           | rds per page 10 🗸                                                      |
|                                                                                                    |                                                                    |                                                                                |                                                                        |
| dentified Records                                                                                                    |                                                                    |                                                                                |                                                                        |
| Client Identifier -<br>Apprenticeships                                                                                                    | Training Contract<br>Identifier                                    | Training Contract Status<br>Identifier                                         | Date of<br>Transaction                                                 |
|                                                                                                    |                                                                    |                                                                                |                                                                        |
|                                                                                                    |                                                                    |                                                                                |                                                                        |
|                                                                                                    |                                                                    |                                                                                |                                                                        |
|                                                                                                    |                                                                    |                                                                                |                                                                        |
|                                                                                                    |                                                                    |                                                                                |                                                                        |
|                                                                                                    |                                                                    |                                                                                |                                                                        |
|                                                                                                    |                                                                    |                                                                                |                                                                        |
|                                                                                                    |                                                                    |                                                                                |                                                                        |
| 5                                                                                                    |                                                                    |                                                                                | Total Count: 79012                                                     |
| $\square$                                                                                                    |                                                                    | a 1 to 10 of 700131 coord(-)                                                   | Total Count: 79012                                                     |
| Exact Patrice                                                                                                    | Showing                                                            | g 1 to 10 of 790121 record(s) 📧                                                | Total Count: 79012:                                                    |
| Export Details                                                                                                    | Showing                                                            | g 1 to 10 of 790121 record(s) 📧                                                | Total Count: 79012:                                                    |
| Export Details                                                                                                    | Showing                                                            | g 1 to 10 of 790121 record(s) 📧                                                | Total Count: 79012:<br>< 1 of 79013 > > ><br>2000 characters remaining |
| Export Details<br>Apply for Exemption                                                                                                    | Showing                                                            | g 1 to 10 of 790121 record(s) 📧                                                | Total Count: 79012:<br>< 1 of 79013 > > ><br>2000 characters remainin  |

9. Once all data-quality checks and reports are reviewed and any data-quality exemptions approved you are ready to submit. Refer to AVS User Guide for more information.

## How to access past (historical) AVS data-quality results

You can access past (historical) data-quality results via the **DQ Results** button. It is active for all APP (apprentice and trainee) and NAT (VET Provider collection) on which data-quality runs quarterly.

For the VET in Schools collection data-quality runs annually therefore the **DQ Results** button will only be active for the Jan-Dec collections.

#### Viewing past results

Data-quality results for previous submitted data submissions can be viewed by going to the *Collection History* screen, filtering on the relevant collection information (i.e. Trading Name, Type, Year, Period, and Status is 'Submitted'). To view the results, click on the **DQ Results** button at the end of the table as shown below.

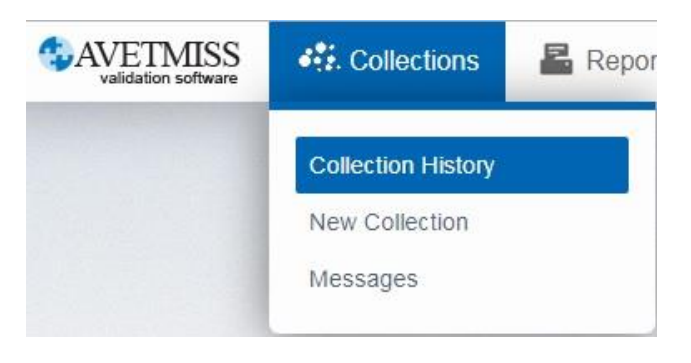

| Trading<br>Name | Date ♦                   | Type<br>∳ | Period  | Year<br>\$ | Uploaded 🍦 | Status 🝦  | Last<br>Submission<br>DQ Results |
|-----------------|--------------------------|-----------|---------|------------|------------|-----------|----------------------------------|
| NCVER           | Thu, 14/11/2019<br>15:12 | APP       | Jul-Sep | 2019       | Yes        | Submitted | DQ Results                       |

To view these records, expand the '+' *General Reports* section and click **Summary**. To access detailed information click on the numeric value in the *Identified Records* column which will take you to a *Collection Quality Details* screen for that check.

#### Output

| h | APP File | Identified<br>Records | Base<br>Records | Recorded<br>Threshold | Allowed<br>Threshold | Check Name                                                                 |
|---|----------|-----------------------|-----------------|-----------------------|----------------------|----------------------------------------------------------------------------|
|   | APP00150 | 2<br>5                | 20159           | 0                     | 0.5                  | Previous collection<br>comparison - Client and<br>Contracts in combination |

Here you will see a description of the check (Check Name), information on the number of records identified and the allowed and recorded tolerance threshold.

#### User interface tips

The mouse will change to the hand icon - indicating that a clickable link has been found. Click on the number of identified records and it will take you to a *Collection Quality Details* screen. Similarly, the hand icon will appear for rows with zero identified records. Clicking these rows will **not** take you to the *Collection Details* screen as no records are found. The *Summary report*, as part of retrieving previous DQ Results, has been custom built to replicate the existing Summary report.

To review the identified records for a collection you are currently processing - navigate to the *Collection error/warning summary* and in the *Data-quality check* section click on the count and the

hand icon will appear. Click these rows and it will take you to the *Collection Details* screen for that data-quality check.

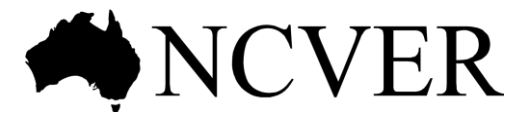

#### National Centre for Vocational Education Research

Level 5, 60 Light Square, Adelaide, SA 5000 PO Box 8288 Station Arcade, Adelaide SA 5000, Australia

Phone +61 8 8230 8400 Email ncver@ncver.edu.au Web <https://www.ncver.edu.au> <http://www.lsay.edu.au> Follow us: <a href="https://twitter.com/ncver">https://twitter.com/ncver</a>